#### [V.1.0]

# AUTHENTIFICATION API REST (TOKEN + SSL)

### Table des matières

| ÉTAPE I, BUT & PRÉREQUIS                               | 2 |
|--------------------------------------------------------|---|
| ÉTAPE 2, PROCÉDURE                                     | 3 |
| Installer le bundle                                    | 3 |
| Générer les clés SSH                                   | 3 |
| Configurer le bundle                                   | 3 |
| ÉTAPE 3, UTILISATION                                   | 5 |
| Valider l'installation                                 | 5 |
| ÉTAPE 4, ÉTAPES OPTIONELLES                            | 7 |
| Changer l'algorithme de génération                     | 7 |
| Vérifier la présence du token dans les cookies / query | 7 |
|                                                        |   |

# ÉTAPE 1, BUT & PRÉREQUIS

### BUT

Implémenter une connexion REST lors de l'accès à l'API afin de restreindre son accès qu'à certains rôles existants à l'aide du bundle LexikJWTAuthentification.

# PRÉREQUIS

- Symfony 2.8 ou plus
- Librairie OpenSSL dans le cas où on garde l'encodeur par défaut

### ÉTAPE 2, PROCÉDURE

#### Installer le bundle

Première étape pour installer le bundle nécessaire, rendez-vous au dossier racine de votre site en ligne de commande puis ajoutez le bundle au composer à l'aide de la commande :

composer require "lexik/jwt-authentication-bundle"

Une fois cela fait, il faut déclarer ce nouveau bundle dans le fichier "app/AppKernel.php" comme suit :

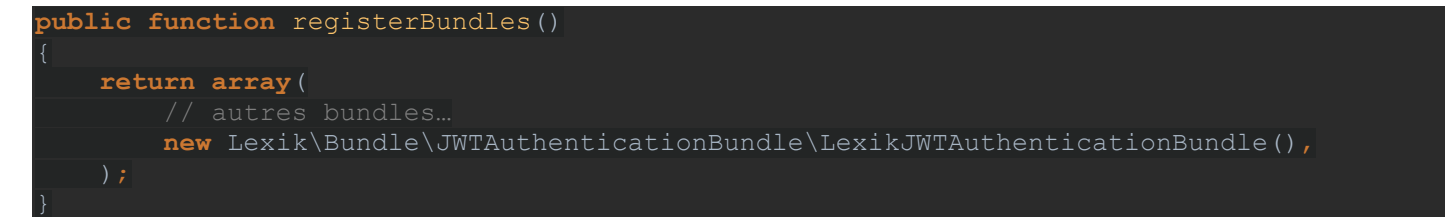

#### Générer les clés SSH

L'étape suivante consiste à créer les clés SSH et les passphrases associées. Utilisez les trois commandes suivantes :

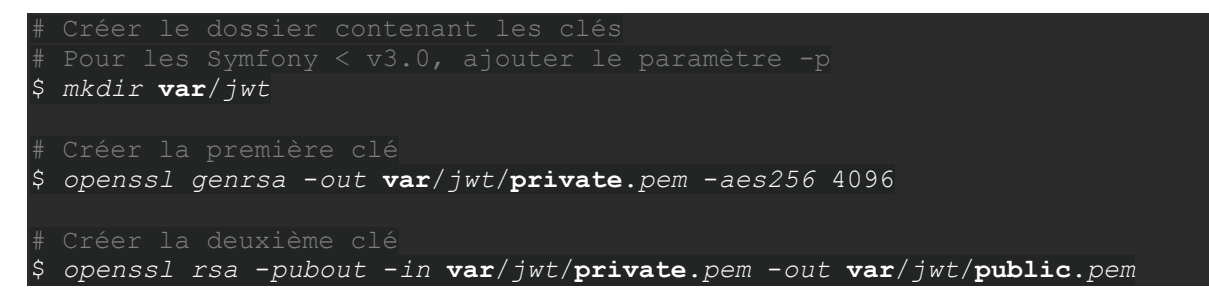

#### Configurer le bundle

Commencez par aller dans le fichier « app/config/config.yml » et ajoutez-y les lignes suivantes :

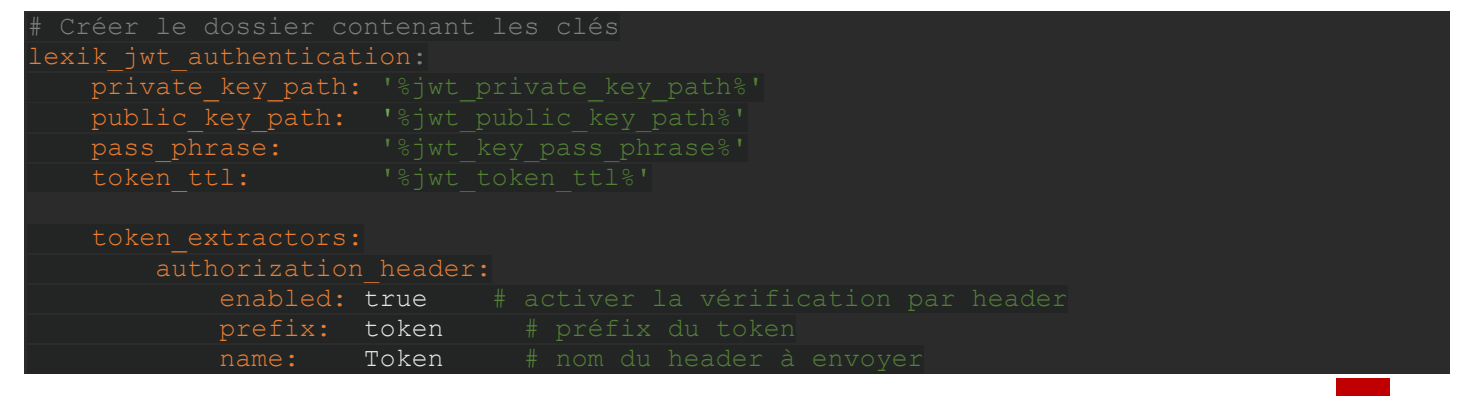

Rendez-vous ensuite dans le fichier « app/config/parameters.yml.dist » et ajoutez-y les lignes suivantes :

| <pre>jwt_private_key_path: '%kernel.root_dir%//var/jwt/private.pem'</pre> |  |
|---------------------------------------------------------------------------|--|
| jwt_public_key_path: '%kernel.root_dir%//var/jwt/public.pem'              |  |
| jwt_key_pass_phrase: ''                                                   |  |
| jwt_token_ttl: 3600                                                       |  |

Il faut copier la même chose dans le fichier « app/config/parameters.yml », ce fichier est généré par le précèdent c'est pourquoi nous allons ici directement copier la même chose dedans pour nos tests.

Ensuite, rendez-vous dans le fichier « app/config/security.yml » et ajoutez-y :

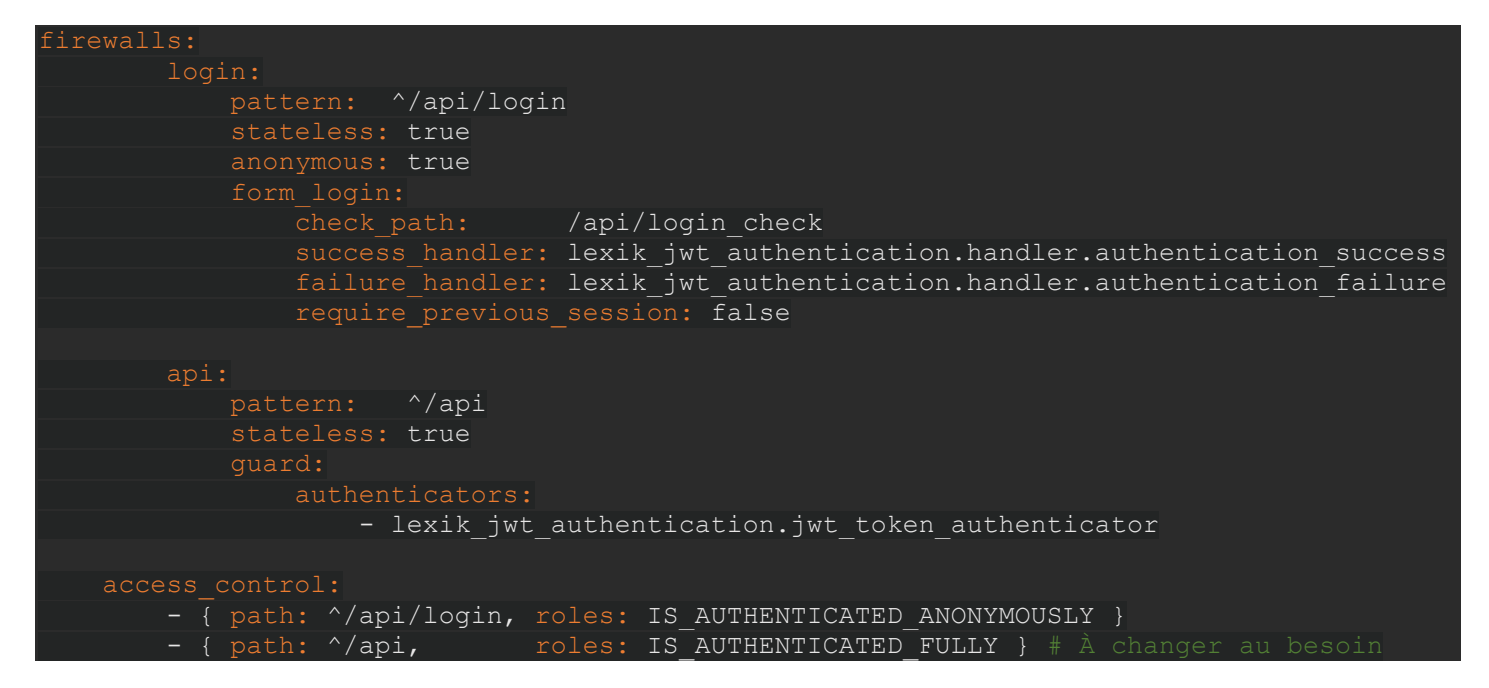

Enfin, il ne reste plus qu'à ajouter une route dans le fichier « app/config/routing.yml » :

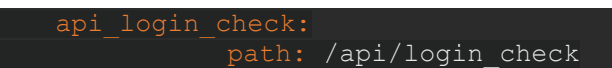

### ÉTAPE 3, UTILISATION

#### Valider l'installation

Lorsque toutes les étapes précédentes ont été effectuées, vous pouvez tester la génération d'un token.

Pour cela, utilisez un logiciel tel que « *Postman* » permettent d'envoyer des requêtes de plusieurs types et accédez à l'adresse « */api/login\_check* » (en POST) tout en renseignant dans le body votre identifiant et votre mot de passe comme ci-dessous :

| Builder Team L                                                                                                    |                                                                                                    | ۶ (                       | SYNC OF                                   |              | Sign In            | ٨              | £             | ۲    |
|----------------------------------------------------------------------------------------------------|----------------------------------------------------------------------------------------------------|---------------------------|-------------------------------------------|--------------|--------------------|----------------|---------------|------|
| https://novelstra.neux X https://novelstra.neuva.fr/a +                                                                                                    |                                                                                                    |                           | No Environi                               | ment         |                    | ~              | 0             | \$   |
| POST V https://novelstra.neuva.fr/app_dev.php/api/login_check                                                                                                    |                                                                                                    |                           | Params                                    |              | Send               | ~              | Save          |      |
| Authorization Headers <b>Body •</b> Pre-request Script Tests                                                                                                    |                                                                                                    |                           |                                           |              |                    |                |               |      |
| ● form-data ● x-www-form-urlencoded ● raw ● binary                                                                                                    |                                                                                                    |                           |                                           |              |                    |                |               |      |
| ✓ _username                                                                                                    | novelstra                                                                                                    |                           | Text                                      | ~            |                    |                | Bulk E        | dit  |
| ✓ _password                                                                                                    | novelstra                                                                                                    |                           | Text                                      | ~            |                    |                |               |      |
|                                                                                                    |                                                                                                    |                           | Text                                      | ~            |                    |                |               |      |
| Body Cookies Headers (9) Tests                                                                                                    |                                                                                                    |                           |                                           |              |                    | ок т           |               |      |
| Pretty Raw <b>Preview</b>                                                                                                    |                                                                                                    |                           |                                           |              |                    |                | I             | ð    |
| {"token":"eyJhbGciOiJSUZI1NiJ9.eyJyb2xlcyI6WyJST0xFX0FETUJ<br>GbLIETaAuhf_VYspnrXpxEkjfKr2u1tz7OIETanQ_aUQ_1_DTeDX6<br>2CG-UR0JJmn5bwwuecTJW4AHwrdIdadyPBneNjHrW7EJdtK_e6l<br>xr3ZbtM1SOBYcw_ErAgs6jo8LGm0IXRfngGRdsJrbmN5QHefktIV<br>RY7PEUbc91VPs93nSUcfLtfAw9bf9pJ5m49HQTloFU39R8MZL3<br>XRq0xZfkvThVIxRwzW8vqUPJr2_GiKnroJQcyGtUcThcivrWvaZu<br>QP1EZr5Q_6KnwVhKevR0VIII68XKtMZTLFddW11Mq7S-1nVx9a<br>o2maDo3wfC6KT5GcvLjKYIDDcgjSEy2FMI5hyU3zGqS4XayHni0 | OSVNUUkFURVVSIiwiUk9MRV9FTINFSUdORV<br>jR9vP4OqdmAsMz15VcIVrzXp_spMqNHy-XzoGR<br>n-3nCjIJbIvy8NejZCG5UatGR3fP-U7VF3-<br>Vz5BE18CtViHawG_x86enCPxCAT9kbiSeh2vq6gx5<br>AotzEiGi8yth38IwY66OSqLQR0U-<br>0-AMGLBNSkhIEzEZIimEEJjbgIMYhFIbmivCN-<br>ihnbd9s0Nc97nujWB7MVFKAzN16s-<br>QFmCiKqfC_byAivPktqZpY8hpePu3UINFbEzTgP8; | 9ESVI<br>OKtNz<br>SmroIsl | NUUklCVV<br>siX5MTsLV<br>bh7Q1-<br>wy3e"} | VRFV<br>WoHr | VVIiLCJS<br>W_Xy_Q | T0xF.<br>Wezur | XORJU<br>IUE- | 'IRS |

Vous obtiendrez alors votre token. Il est assez long mais cela lui permet d'être sécurisé grâce à l'algorithme AES-256. Si vous souhaitez changer l'algorithme, une partie y est dédiée dans les étapes optionnelles de cette procédure.

Vous pouvez aussi faire le même test à l'aide d'un terminal et de la commande suivante :

curl -X POST https://monsite.fr/app\_dev/api/login\_check -d \_username=nomUtilisateur -d
password=motDePasse

Une fois le token copié, ouvrez dans un nouvel onglet une adresse permettant l'utilisation de votre API, nous allons par exemple ici tenter d'ajouter un objet de type « *Weighting* » en *POST*.

[V.1.0]

Dans un premier temps, remplissez donc les champ requis à l'ajout (dans le cas où vous faites un ajout) dans le body puis, rendez-vous dans les headers et ajoutez-y la clé « Token » comme déclaré au début de cette procédure puis dans sa valeur écrivez en premier son préfixe, ici « token » suivi de la clé précédemment copiée.

Si tout s'est bien passé vous obtiendrez alors le message confirmant l'ajout :

| and the second division of the second division of the second divisio |                                                               |                                                               |                  |               |
|----------------------------------------------------------------------------------------------------|---------------------------------------------------------------|---------------------------------------------------------------|------------------|---------------|
| Runner Import                                                                                                    | Builder T                                                     | 'eam Library                                                  | SYNC OFF Sign In | 4 4           |
| Q Filter                                                                                                    | https://novelstra.neuva.fr/a https://novelstra.neu × +        |                                                               | No Environment   | ~ • ¢         |
| History Collections                                                                                                    | POST V https://novelstra.neuva.fr/app_dev.php/api/weighti     | ing                                                           | Params Send      | - Save -      |
| Today                                                                                                    | Authorization Headers (1) Body  Pre-request Script            |                                                               |                  |               |
| POST https://novelstra.neuva.fr/app_dev.p<br>hp/api/weighting                                                                                                    | ✓ Token<br>✓ key                                              | token eylhbGciOijSUzI1Nij9.eylyb2xlcyl6WyJST0xFX0FETUIOSV<br> | =                | lit Presets 🗸 |
| POST https://novelstra.neuva.fr/app_dev.p<br>hp/api/weighting                                                                                                    |                                                               |                                                               |                  |               |
| POST https://novelstra.neuva.fr/app_dev.p<br>hp/api/weighting                                                                                                    | Body Cookies Headers (9) Tests                                |                                                               |                  |               |
| POST https://novelstra.neuva.fr/app_dev.p<br>hp/api/login_check                                                                                                    | Pretty Raw <b>Preview</b>                                     |                                                               |                  | Ū             |
| POST https://novelstra.neuva.fr/app_dev.p                                                                                                    | {"id":24,"enable_id":"1","weighting_type":"type","weighting_y | value":"2","asset_id":1,"report_id":2}                        |                  |               |

Il faut savoir que si vous avez changé les rôles autorisés dans votre configuration, l'utilisateur pourra toujours se connecter à l'API mais il ne pourra pas ajouter de données, il recevra alors une erreur 403 « ACCESS DENIED ».

## ÉTAPE 4, ÉTAPES OPTIONELLES

#### Changer l'algorithme de génération

Si vous souhaitez utiliser autre chose que l'algorithme par défaut qui est le AES-256, voici une liste de tous les algorithmes que peut utiliser le bundle :

Compatibles avec OpenSSL :

- RS256, RS384, RS512 (RSA)
- ES256, ES384, ES512 (ECDSA)
- HS256, HS384, HS512 (HMAC)

Compatibles avec phpseclib :

- RS256, RS384, RS512 (RSA)

Il faut alors changer la commande générant les clés SSH utilisé au début de cette procédure et ajouter les lignes suivantes dans le fichier « *app/config/config.yml* » :

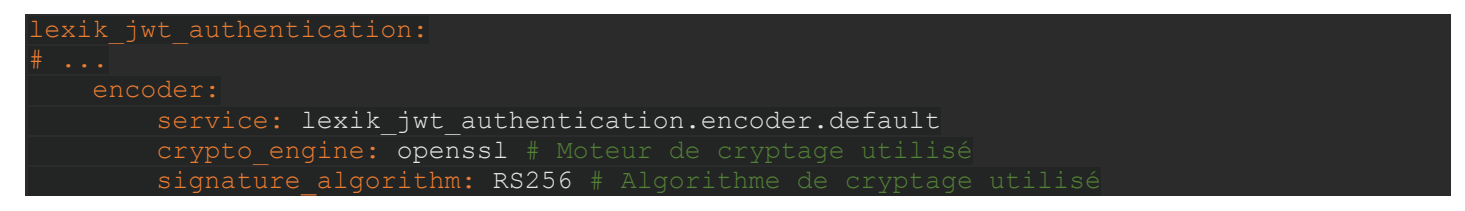

#### Vérifier la présence du token dans les cookies / query

Il faut pour cela ajouter le code suivant au fichier « app/config/config.yml » :

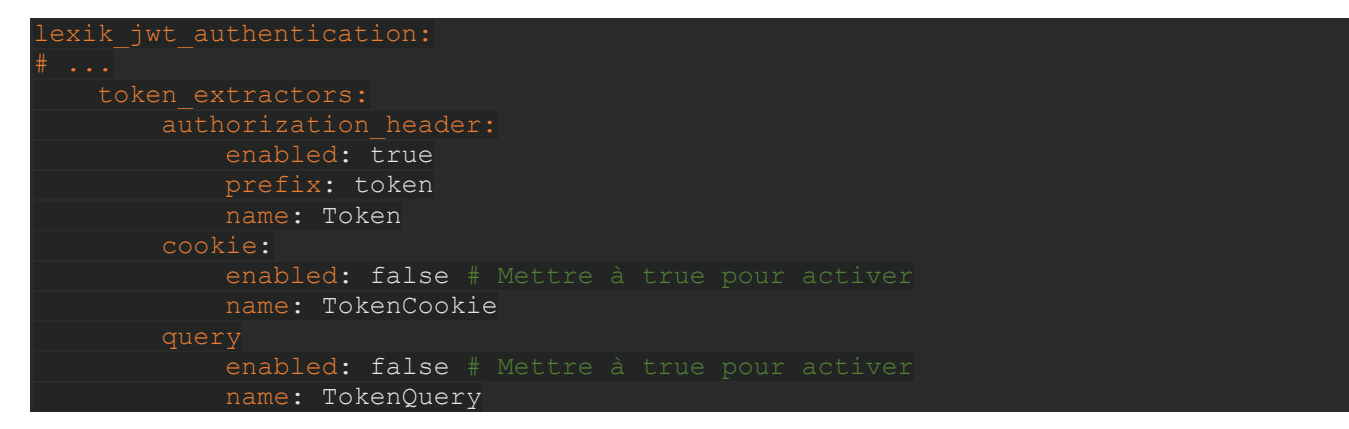

7